POLYTECH

Inventons les mondes de demain

# GUIDE DE L'ORIENTATION PEIP2 / SESSION 2022

ANGERS - ANNECY-CHAMBÉRY - CLERMONT - GRENOBLE - LILLE - LYON - MARSEILLE MONTPELLIER-NANCY-NANTES-NICE SOPHIA-ORLÉANS-PARIS-SACLAY-SORBONNE-TOURS

Service communication 2021- Crédits photos : Fotolia

Édition 2022

www.polytech-reseau.org

# Table des matières

| I   | Présentation                                        | 3  |
|-----|-----------------------------------------------------|----|
| II  | Apprentissage                                       | 3  |
| III | Calendrier                                          | 4  |
| IV  | Présentation des spécialités du réseau              | 5  |
| V   | Espace orientation                                  | 6  |
|     | V.1 Présentation                                    | 6  |
|     | V.2 Première connexion à votre espace orientation   | 7  |
|     | V.3 Connexions suivantes à votre espace orientation | 9  |
| VI  | Informations complémentaires                        | 10 |
| VII | Interclassement                                     | 12 |
| VII | Vœux d'orientation                                  | 13 |
|     | VIII.1 Spécialités accessibles                      | 13 |
|     | VIII.2 Etablissement des vœux d'orientation         | 13 |
| IX  | Périodes d'orientation                              | 16 |
|     | IX.1 Première période d'orientation                 | 16 |
|     | IX.2 Deuxième période d'orientation                 | 17 |
|     | IX.3 Troisième période d'orientation                | 17 |
|     | IX.4 Quatrième période d'orientation                | 18 |
| Х   | Sportifs de haut niveau                             | 19 |

# I Présentation

Si vous êtes élève de deuxième année du Parcours des écoles d'ingénieurs Polytech (PeiP2), ce guide est destiné à vous aider dans la procédure d'accès au cycle ingénieur.

Si vous **validez votre Parcours**, vous avez un accès direct, et de droit, au cycle ingénieur, **sous statut étudiant**, d'une école du réseau Polytech : l'affectation dans ce cycle s'appuie sur vos souhaits (section VIII.2), votre classement réseau (section VII) et prend en compte les places disponibles dans les spécialités qui vous sont accessibles (section VIII.1).

Cette affectation s'effectue selon une **procédure unifiée nationale commune**, après interclassement de tous les PeiP2. La procédure d'affectation est appelée **orientation**.

# II Apprentissage

**Attention,** la validation de votre Parcours ne vous donne pas un accès de droit aux formations en apprentissage mais en tant qu'élève de deuxième année du Parcours des écoles d'ingénieurs Polytech, toute candidature dans une formation en apprentissage du réseau sera traitée de façon spécifique. En effet, la phase d'étude du dossier sera automatiquement validée et vous accéderez ainsi aux phases suivantes du recrutement.

Les procédures et calendrier d'admission étant spécifiques à chaque formation en apprentissage, vous devez vous renseigner directement auprès des écoles concernées pour en prendre connaissance.

www.polytech-reseau.org/lalternance

# III Calendrier

La procédure d'orientation des PeiP2 se déroule en plusieurs étapes suivant le calendrier ci-dessous. Chacune de ces étapes est détaillée dans la suite de ce guide.

| CALENDRIER D'ORIENTATION DES PEIP2                        |                                                                                     |  |
|-----------------------------------------------------------|-------------------------------------------------------------------------------------|--|
| Salon virtuel de l'orientation PeiP2<br>(section IV)      | du mercredi 1 <sup>er</sup> décembre 2021 et le lundi 1 <sup>er</sup> juin<br>2022  |  |
| Saisie des informations complémen-<br>taires (section VI) | entre le mardi 18 janvier 2022 9h et le mardi 1 <sup>er</sup> fé-<br>vrier 2022 17h |  |
| Diffusion du classement national (sec-<br>tion VII)       | mardi 29 mars 2022 14h                                                              |  |
| Saisie des vœux d'orientation (sec-<br>tion VIII.2)       | entre le jeudi 31 mars 2022 14h et le mardi 10 mai<br>2022 17h                      |  |
| Première périoc                                           | le d'orientation (section IX.1)                                                     |  |
| Publication                                               | lundi 30 mai 2022 à 14h                                                             |  |
| Réponse                                                   | pour le lundi 4 juillet 2022 17h au plus tard                                       |  |
| Deuxième périoo                                           | de d'orientation (section IX.2)                                                     |  |
| Publication                                               | vendredi 8 juillet 2022 à 14h                                                       |  |
| Réponse                                                   | pour le vendredi 15 juillet 2022 17h au plus tard                                   |  |
| Troisième périoc                                          | le d'orientation (section IX.3)                                                     |  |
| Publication                                               | jeudi 21 juillet 2022 à 14h                                                         |  |
| Réponse                                                   | pour le vendredi 26 août 2022 17h au plus tard                                      |  |
| Quatrième pério                                           | de d'orientation (section IX.4)                                                     |  |
| Publication                                               | jeudi 1 <sup>er</sup> septembre 2022 à 14h                                          |  |
| Réponse                                                   | pour le mardi 1 <sup>er</sup> septembre 2022 au plus tard                           |  |
| Rentrée en cycle ingénieur                                | mardi 6 septembre 2022                                                              |  |

### REMARQUE

La plupart de ces étapes sont à effectuer sur l'espace orientation présenté dans la section V de ce guide.

# IV Présentation des spécialités du réseau

Dans le cadre de la procédure d'orientation PeiP2, le réseau Polytech organise un salon virtuel du mercredi 1<sup>er</sup> décembre 2021 et le lundi 1<sup>er</sup> juin 2022 :

#### https://orientationpeip-polytech.en-virtuel.fr/2022/

Vous pouvez découvrir dans ce salon les différentes spécialités du réseau et poser des questions concernant l'orientation, les spécialités, la vie étudiante, ...

Sur le site du réseau Polytech, vous trouverez des liens vers toutes les spécialités du réseau classées par domaine scientifique, des témoignages de diplômés ainsi que divers documents et liens utiles :

www.polytech-reseau.org/postuler-a-polytech/cycle-preparatoire/apres-le-peip/

# V Espace orientation

### V.1 Présentation

La procédure d'orientation PeiP2 s'effectue sur le site des admissions du réseau Polytech (Figure 1). En tant qu'élève de PeiP2, vous avez un espace qui vous est dédié sur ce site. Cet espace est votre **espace orientation**.

| 0                                                      | $\mathcal{L}_{\mathcal{A}}^{(1)} \subset \mathcal{L}_{\mathcal{A}}^{(2)} \subset \mathcal{L}_{\mathcal{A}}^{(2)} \subset \mathcalL}_{\mathcal{A}^{(2)} \subset \mathcalL}_{\mathcal$ |
|--------------------------------------------------------|----------------------------------------------------------------------------------------------------|
| POLYTECH<br>Relevent les defis de densis<br>ADMISSIONS | natication                                                                                                    |
| PLATEFO                                                | RME DES ADMISSIONS SOUS STATUT ÉTUDIANT DU RÉSEAU POLYTECH                                                                                                    |
|                                                        | GUIDES DU CANDIDAT                                                                                                    |
|                                                        |                                                                                                    |
|                                                        | SI VOUS N'ETES PAS INSCRIT AU CONCOURS POLYTECH SUR TITRES - Étudiants en Bac+2 (ou Bac+4) ou ayant validé un Bac+2 (ou Bac+4) :                                                                                                    |
|                                                        | - Étudiants en PACES inscrits actuellement dans une faculté de santé française :                                                                                                    |
|                                                        | - Étudiants titulaires d'un équivalent étranger au baccalauréat francais en 2020 ou 2021 :                                                                                                    |
| Si vous êtes déjà                                      | à inscrit, veuillez-vous identifier pour accéder à votre espace candidat :                                                                                                    |
|                                                        | Identifiant *                                                                                                    |
|                                                        | Mot de parce *                                                                                                    |
|                                                        |                                                                                                    |
|                                                        | VALIDER                                                                                                    |

Figure 1 - Site des admissions du réseau Polytech

Le site étant prévu initialement pour gérer les admissions du réseau Polytech, certains des messages de ce site ne sont pas appropriés à la procédure d'orientation PeiP2. Par exemple, sur la page d'accueil du site (Figure 1), sont indiquées des informations pour les candidats du concours Polytech sur Titres qui ne vous concernent donc pas.

### V.2 Première connexion à votre espace orientation

La procédure d'orientation débute par l'envoi d'un mail par le Service Orientation PeiP2 du réseau Polytech.

#### REMARQUES

- Le mail vous sera envoyé sur votre adresse mail officielle (adresse mail de votre établissement).

- Si vous n'avez pas reçu ce mail le mardi 18 janvier 2022 9h, veuillez le signaler au responsable de votre Parcours ou à la scolarité de votre école.

Dans ce mail sont indiqués votre identifiant et le lien vous permettant d'effectuer votre première connexion à votre espace orientation. En cliquant sur ce lien, vous obtenez la page suivante :

|                         | navigation                                                                                                 |
|-------------------------|----------------------------------------------------------------------------------------------------|
| INITIALISATIO           | DN OU MODIFICATION DE VOTRE MOT DE PASSE                                                                   |
|                         | Veuillez saisir 2 fois votre (nouveau) mot de passe (6 caractères minimum)                                 |
|                         | Mot de passe *                                                                                             |
|                         |                                                                                                    |
|                         | Je confirme mon mot de passe *                                                                             |
|                         |                                                                                                    |
|                         | VALIDER                                                                                                    |
|                         |                                                                                                    |
|                         |                                                                                                    |
| En allant sur ce site w | eb, vous nous autorisez a utiliser des cookies. Consultez la politique d'utilisation des cookies. Accepter |

Figure 2 - Première connexion au site d'orientation du réseau Polytech

Sur cette page, vous devez :

- accepter l'utilisation des cookies (bas de la page) et
- saisir deux fois le mot de passe que vous aurez choisi pour vous connecter par la suite à votre espace orientation.

Une fois ces opérations effectuées, vous accédez à la page d'accueil de votre espace (Figure 3) avec le message : "Votre état actuel est : INSCRIPTION RECEVABLE".

|                                                                            |                        | natication | FAQs   Calendrier   Vo | tre dossier  |
|----------------------------------------------------------------------------|------------------------|------------|------------------------|--------------|
| Crows Pits<br>N°dossier :<br>O Changer de mot de passe<br>O Se déconnecter | t                      |            |                        |              |
| BONJOUR,                                                                   |                        |            |                        |              |
| Votre état actuel est : IN                                                 | SCRIPTION RECEVABLE    |            |                        |              |
| Accéder à la saisie des informa                                            | tions complémentaires. |            |                        |              |
|                                                                            | 6 f                    |            |                        | HAUT DE PAGE |

Figure 3 – Espace orientation

La barre située en haut à droite de chaque page, vous permet de naviguer dans votre espace. Par exemple, pour accéder à vos informations, vous devez sélectionner "Votre dossier" dans cette barre (Figures 4 et 5).

Dans la première partie de "Votre dossier" apparaissent les informations que vous devez compléter (identité et données complémentaires (Figure 4)) en utilisant les indications de la section VI. Dans la seconde partie, sont indiqués votre établissement et les spécialités du réseau qui vous sont accessibles (Figure 5).

| 2                                                                         |                                                                    |           |   |                   | $-m_{\rm eff}^2 = 1$ |
|---------------------------------------------------------------------------|--------------------------------------------------------------------|-----------|---|-------------------|----------------------|
| ADMISSIONS                                                                | 95<br>                                                             | avigation | 6 | FAQs   Calendrier | ∨otre dossier        |
| V <sup>o</sup> dossier :<br>Se déconnecter                                |                                                                    |           |   |                   |                      |
| CANDIDATURE                                                               |                                                                    |           |   |                   |                      |
| Session<br>Série<br>Identifiant                                           | Parcours 2                                                         |           |   |                   |                      |
| IDENTITÉ                                                                  |                                                                    |           |   |                   |                      |
| Prénom NOM<br>Date et lieu de naissance<br>Pays de nationalité<br>Adresse | Mine (16404 MC/M),<br>(1708/1816 - UAAA(d (In - France))<br>France |           |   |                   |                      |
| Numéro du téléphone fixe<br>Numéro de téléphone portable<br>e-mail        | -<br>Je ne souhaite pas recevoir de SMS                            |           |   |                   |                      |
|                                                                           |                                                                    |           |   |                   | MODIFIER             |
| DONNÉES COMPLÉME                                                          | NTAIRES                                                            |           |   |                   |                      |
| Non-Sourcey de Tritte Mariges                                             |                                                                    |           |   |                   | MODIFIER             |

Figure 4 - Dossier

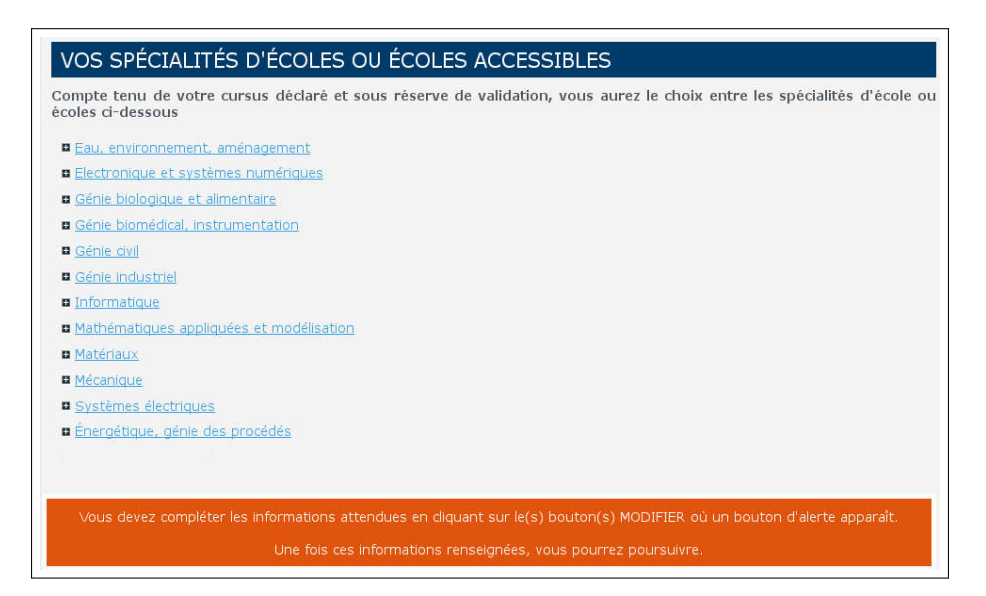

Figure 5 - Dossier (suite)

### V.3 Connexions suivantes à votre espace orientation

Les connexions suivantes à votre espace orientation s'effectueront à partir de la page d'accueil du site des admissions du réseau Polytech (Figure 1) en saississant :

- l'identifiant qui vous a été envoyé dans le premier mail du Service Orientation PeiP2 du réseau Polytech et
- le mot de passe que vous avez saisi lors de votre première connexion (section V.2).

# VI Informations complémentaires

A partir du mardi 18 janvier 2022 9h, vous aurez jusqu'au mardi 1<sup>er</sup> février 2022 17h pour compléter et valider votre identité et vos données complémentaires de la partie "Votre dossier" de votre espace orientation.

Pour compléter votre **identité**, vous devez cliquer sur le bouton "MODIFIER" apparaissant au niveau de la partie "IDENTITÉ" de "Votre dossier" (Figure 4).

Dans la fenêtre qui s'ouvre (Figure 6), vous devez renseigner toutes les informations suivies d'une étoile rouge puis cliquer sur le bouton "VALIDER".

| IDENTITÉ<br>Identifiant *<br>Genre *               | $\otimes$                                |
|----------------------------------------------------|------------------------------------------|
| Mme<br>Nom * MICHEL<br>Prénom * Océane<br>e-mail * |                                          |
| Mot de passe *                                     |                                          |
| Je confirme mon mot de passe * Adresse *           |                                          |
| Adresse (suite)                                    |                                          |
| Code postal *                                      | <ul> <li>◆ Saisie obligatoire</li> </ul> |

Figure 6 – Identité

Pour compléter vos **données complémentaires**, vous devez procéder de la même façon en cliquant sur le bouton "MODIFIER" apparaissant au niveau de la partie "DONNÉES COMPLÉMENTAIRES" de "Votre dossier" (Figure 4 puis Figure 7).

| DONNÉES COMPLÉMENTAIRES                                                                                    | ۲                    |
|----------------------------------------------------------------------------------------------------|----------------------|
| Pratique l'anglais 2 *<br>out  Non<br>Autre langue                                                         |                      |
| Souhaitez-vous obtenir le statut de sportif de haut niveau 2 *                                             |                      |
| Souhaitez-vous obtenir le statut de musicien de haut niveau 2 *<br>OUI NON Boursier de l'état français 2 * |                      |
| IUO NON                                                                                                    |                      |
| VALIDER EFFACER                                                                                            | * Saisie obligatoire |

Figure 7 - Données complémentaires

Une fois ces informations complétées, les deux boutons d'alerte des parties "IDENTITÉ" et "DONNÉES COMPLÉMENTAIRES" disparaissent et un bouton "VALIDER" apparaît en bas de la page (Figure 8).

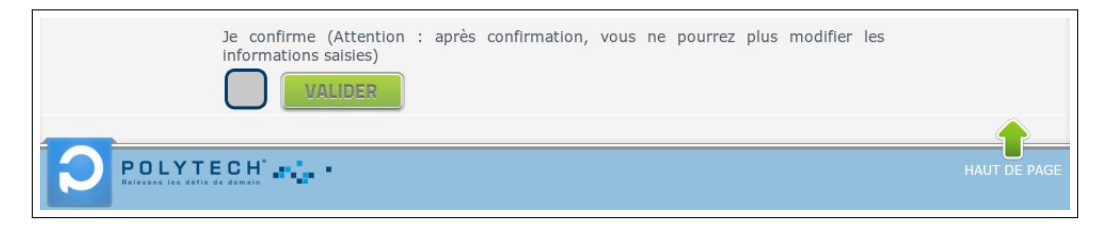

Figure 8 – Validation

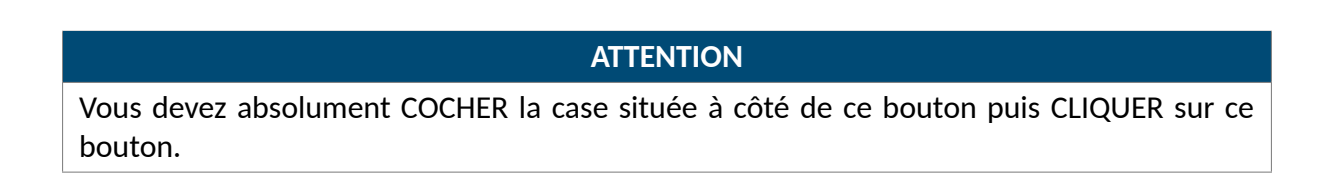

Une fois les informations saisies validées, votre dossier passera dans l'état : "DOSSIER REVENU ÉCOLE, EN ATTENTE DE TRAITEMENT" (Figure 9).

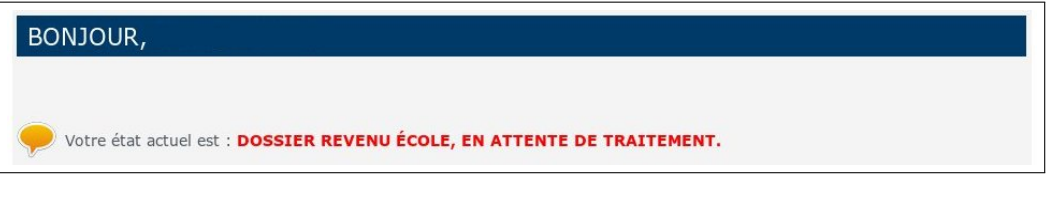

Figure 9 - Fin de saisie

Après cette étape, vous n'aurez plus d'autre action à effectuer avant l'étape suivante de l'orientation qui débutera le jeudi 31 mars 2022 14h.

# VII Interclassement

L'orientation des PeiP2 s'effectue sur la base d'un interclassement de tous les élèves de PeiP2. Cet interclassement est élaboré en tenant compte des éléments ci-dessous.

|                                                                                       | PeiP2 A et PeiP2 B                                                                 |  |  |  |
|---------------------------------------------------------------------------------------|------------------------------------------------------------------------------------|--|--|--|
|                                                                                       | • Moyenne du bac                                                                   |  |  |  |
| <ul> <li>Moyennes de première session des trois premiers semestres de PeiP</li> </ul> |                                                                                    |  |  |  |
|                                                                                       | Moyenne des modules spécifiques PeiP lorsque ces modules existent dans le Parcours |  |  |  |
|                                                                                       | <ul> <li>Note d'appréciation fixée par l'école</li> </ul>                          |  |  |  |
|                                                                                       | PeiP2 C (Post PACES)                                                               |  |  |  |
|                                                                                       | • Moyenne du bac                                                                   |  |  |  |
| <ul> <li>Rang de classement au concours de santé</li> </ul>                           |                                                                                    |  |  |  |
| <ul> <li>Moyenne de première session du premier semestre de PeiP</li> </ul>           |                                                                                    |  |  |  |
| • Moyenne des modules spécifiques PeiP lorsque ces modules existent dans le Parcours  |                                                                                    |  |  |  |
| <ul> <li>Note d'appréciation fixée par l'école</li> </ul>                             |                                                                                    |  |  |  |
|                                                                                       | PeiP2 D                                                                            |  |  |  |
|                                                                                       | • Moyenne du bac                                                                   |  |  |  |
|                                                                                       | <ul> <li>Moyennes et classements des trois premiers semestres de PeiP</li> </ul>   |  |  |  |
| • Moyenne des modules spécifiques PeiP lorsque ces modules existent dans le Parcours  |                                                                                    |  |  |  |
| <ul> <li>Note d'appréciation fixée par l'école</li> </ul>                             |                                                                                    |  |  |  |

Trois classements sont ensuite établis :

- un classement commun des PeiP2 A et des PeiP2 C (Post PACES),
- un classement des PeiP2 B,
- un classement des PeiP2 D.

Vous recevrez par mail, le mardi 29 mars 2022 14h, votre classement réseau pour chaque spécialité qui vous est accessible.

# VIII Vœux d'orientation

### VIII.1 Spécialités accessibles

Vous devez établir entre le jeudi 31 mars 2022 14h et le mardi 10 mai 2022 17h la liste ordonnée, par ordre de préférence, des spécialités du réseau Polytech dans lesquelles vous souhaitez effectuer votre cursus ingénieur.

Vous ne pouvez choisir que des spécialités raisonnablement accessibles à votre Parcours. Ces spécialités ont été déterminées par le réseau Polytech et sont consultables dans la partie "Votre dossier" de votre espace orientation (Figure 10). Ces spécialités sont classées par domaine scientifique.

| VOS SPÉCIALITÉS D'ÉCOLES OU ÉCOLES ACCESSIBLES                                                                                               |
|----------------------------------------------------------------------------------------------------|
| Compte tenu de votre cursus déclaré et sous réserve de validation, vous aurez le choix entre les spécialités d'école ou<br>écoles ci-dessous |
| Eau, environnement, aménagement                                                                                                    |
| Electronique et systèmes numériques                                                                                                    |
| Énergétique, génie des procédés                                                                                                    |
| Génie biologique et alimentaire                                                                                                    |
| Génie biomédical, instrumentation                                                                                                    |
| <u>Génie civil</u>                                                                                                    |
| Génie industriel                                                                                                    |
| Informatique                                                                                                    |
| <u>Matériaux</u>                                                                                                    |
| Mathématiques appliquées et modélisation                                                                                                    |
| <u> Mécanique</u>                                                                                                    |
| <u>Systèmes électriques</u>                                                                                                    |

Figure 10 – Spécialités accessibles

### **REMARQUE PeiP2 D**

Les spécialités accessibles aux PeiP2 D sont déterminées en fonction du DUT suivi.

Les descriptions des spécialités du réseau Polytech sont consultables sur le site du réseau Polytech :

http://www.polytech-reseau.org

### VIII.2 Etablissement des vœux d'orientation

Fin mars-début avril, le Service Orientation PeiP2 du réseau Polytech vous enverra un mail vous informant du début de la saisie de votre liste ordonnée des spécialités dans lesquelles vous souhaitez effectuer votre cursus ingénieur.

Pour établir cette liste, vous devez commencer par vous connecter à votre espace orientation. Une fois connecté, votre dossier sera dans l'état : "ADMISSIBLE ENTRETIEN" (Figure 11). Ce message ne vous concerne pas puisque vous n'avez pas d'entretien à passer mais il vous indique que vous pouvez procéder à la saisie de vos vœux d'orientation.

Vous avez ensuite deux possibilités pour accéder à la saisie de la liste de vos choix d'orientation :

• Soit en cliquant sur le lien "(re)Faire vos choix de Spécialités écoles" de la page d'accueil de votre espace orientation (Figure 11),

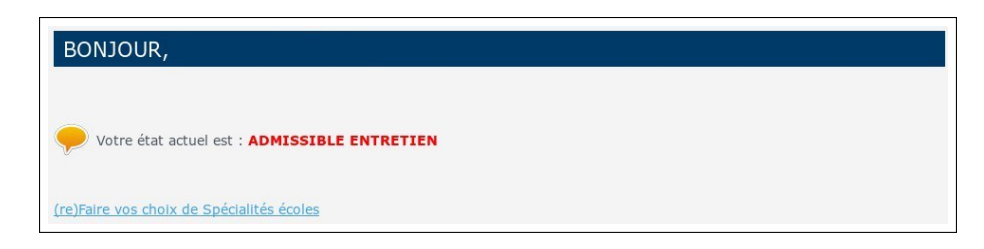

Figure 11 - Saisie des vœux d'orientation ouverte

• Soit en cliquant sur le bouton "MODIFIER" de la partie "VOTRE LISTE DE CHOIX" de la page "Votre dossier" de votre espace orientation (Figure 12).

| Ĩ        |
|----------|
| MODIFIER |
| 2        |

Figure 12 - Accès saisie des vœux d'orientation

Vous devez ensuite établir une **liste ordonnée, par ordre de préférence**, de 8 à 10 spécialités dans lesquelles vous souhaitez effectuer votre cursus ingénieur puis cliquer sur le bouton "VALIDER" (Figure 13).

| VOS SPÉCIALITÉS D'ÉCOLES OU ÉCOLES ACCESSIBLES                                                                                                    |                                               |                                                                                                    |  |  |
|----------------------------------------------------------------------------------------------------|-----------------------------------------------|----------------------------------------------------------------------------------------------------|--|--|
| Vous devez choisir ci-dessous les spécialités auxqu<br>(de 8 à 10).<br>Pour effectuer votre liste de choix, vous devez tou<br>Ensuite, vous devez déplacer les spécialités que<br>d'informations complémentaires sur les spécialités ce | elles vou<br>it d'abor<br>ous vou<br>onsultez | s candidatez. Indiquez ces spécialités par ordre de priorité<br>d sélectionner le ou les domaine(s) qui vous intéresse(nt).<br>ez dasser dans votre liste de choix. Si vous avez besoin<br>e site du rèseau Polytech |  |  |
| LES DOMAINES DE FORMATION                                                                                                    |                                               | Spécialités sélectionnables                                                                                                    |  |  |
| Eau, environnement, aménagement                                                                                                    |                                               | 1. Écotechnologies électroniques et optiques - Orléans                                                                                                    |  |  |
| Electronique et systèmes numériques                                                                                                    |                                               | 2. Électronique - Nice-Sophia                                                                                                    |  |  |
| Énergétique, génie des procédés                                                                                                    |                                               | 4. Électronique Énergie Systèmes -                                                                                                    |  |  |
| Génie biologique et alimentaire                                                                                                    |                                               | Orsay 5. Électronique et Informatique - Paris                                                                                                    |  |  |
| Génie biomédical, instrumentation                                                                                                    |                                               | Électropique et lefermatique                                                                                                    |  |  |
| Génie civil                                                                                                    | $\square$                                     |                                                                                                    |  |  |
| VALIDER EFFACER                                                                                                    |                                               |                                                                                                    |  |  |

Figure 13 - Fin de saisie

#### REMARQUES

- Attention, contrairement à la plateforme Parcoursup, votre liste de vœux est ordonnée et l'ordre de vos vœux est primordial (cf section IX).

- Pour éviter toute difficulté dans votre orientation (telle qu'une absence de proposition), il est indispensable que vous classiez des spécialités d'au moins deux domaines différents.

- Une fois la phase d'établissement des vœux terminée, c'est-à-dire le mardi 10 mai 2022 17h, **il ne se sera pas possible de supprimer un vœu ou de démissionner d'un vœu** même au cours des périodes d'orientation. Par conséquent, vous ne devez classer que des spécialités qui vous intéressent. Une fois votre liste établie, celle-ci sera visible dans la partie "VOTRE LISTE DE CHOIX" de la page "Votre dossier" (Figure 14). Vous pouvez modifier cette liste jusqu'au mardi 10 mai 2022 17h inclus.

| VOTRE LISTE DE CHOIX |          |                                                                                                    |
|----------------------|----------|----------------------------------------------------------------------------------------------------|
| PRIORITÉ             | ÉCOLE    | SPÉCIALITÉ                                                                                                    |
| 1                    | Polytech | Entrance in the second second s                                                                                                    |
| 2                    | Polytech | Distruction Diverge, Automatic                                                                                                    |
| 3                    | Polytech | Philippe & pritting spinning at                                                                                                    |
| 4                    | Polytech | Contraction of the second second second second second second second second second second second second second s                                                                                                    |
| 5                    | Polytech | Persilination                                                                                                    |
| 6                    | Polytech | Photo: do.d.                                                                                                    |
| 7                    | Polytech | Partition of the second second s |
| 8                    | Polytech | Page and                                                                                                    |
| 9                    | Polytech | Performance.                                                                                                    |
| 10                   | Polytech | Walter aur                                                                                                    |

Figure 14 - Liste de vœux

# IX Périodes d'orientation

La phase finale de l'orientation est constituée de quatres périodes d'orientation.

Vous ne pouvez avoir, au mieux, qu'une seule proposition d'admission par période d'orientation. Cette proposition est la meilleure possible en tenant compte :

- de l'ordre de vos vœux (section VIII.2),
- de votre classement (section VII),
- du nombre de places offertes par chaque spécialité du réseau.

**Attention**, en cas de proposition d'orientation dans une spécialité, toutes les spécialités de priorité inférieure dans votre liste de vœux ne seront plus proposées. Vous ne pouvez donc plus prétendre à ces spécialités.

Il va de soi que toute proposition d'orientation qui vous sera faite le sera "sous réserve de la validation de votre Parcours".

## IX.1 Première période d'orientation

La première période d'orientation débute le lundi 30 mai 2022 à 14h. Vous serez informé par mail et sur votre espace orientation de votre situation pour cette période :

- Soit une proposition d'orientation vous sera faite,
- Soit vous serez en liste complémentaire sur l'ensemble de vos vœux.

Si une proposition d'orientation vous est faite, vous devez répondre sur votre espace orientation à cette proposition avant le lundi 4 juillet 2022 17h. Vous avez le choix entre l'une des trois réponses suivantes :

#### **RÉPONSES À LA PROPOSITION D'ORIENTATION**

- Oui déf. : Vous acceptez définitivement la spécialité qui vous est proposée. Aucune autre spécialité ne vous sera proposée par la suite.
- Oui mais : Vous acceptez temporairement la spécialité qui vous est proposée mais vous espérez obtenir une meilleure proposition lors de la période suivante.
- Démission : Vous démissionnez définitivement du réseau Polytech.
   Vous n'aurez alors plus aucune proposition d'orientation dans le réseau Polytech.

Si aucune proposition d'orientation ne vous est faite, vous n'avez rien à faire, excepté si vous souhaitez **démissionner définitivement** du réseau Polytech.

Si vous êtes classé en liste complémentaire sur une des spécialités que vous avez classées, il sera indiqué sur votre espace orientation votre position sur la liste complémentaire de cette spécialité.

### REMARQUES

- Il vous est impossible de supprimer un vœu ou de démissionner d'un vœu.

- Si une proposition d'orientation vous est faite et que vous ne répondez pas à cette proposition dans les délais impartis, vous serez considéré comme **démissionnaire du réseau Polytech**.

# IX.2 Deuxième période d'orientation

La deuxième période d'orientation débute le vendredi 8 juillet 2022 à 14h. Cette période ne concerne pas les élèves ayant accepté définitivement la proposition d'orientation qui leur a été faite lors de la première période.

Si une proposition d'orientation vous est faite, vous devez répondre sur votre espace orientation à cette proposition avant le vendredi 15 juillet 2022 17h. Vous avez le choix entre l'une des trois réponses suivantes :

### **RÉPONSES À LA PROPOSITION D'ORIENTATION**

- Oui déf. : Vous acceptez définitivement la spécialité qui vous est proposée. Aucune autre spécialité ne vous sera proposée par la suite.
- Oui mais : Vous acceptez temporairement la spécialité qui vous est proposée mais vous espérez obtenir une meilleure proposition lors de la période suivante.
- Démission : Vous démissionnez définitivement du réseau Polytech.
   Vous n'aurez alors plus aucune proposition d'orientation dans le réseau Polytech.

Si vous êtes classé en liste complémentaire sur une des spécialités que vous avez classées, il sera indiqué sur votre espace orientation votre position sur la liste complémentaire de cette spécialité.

#### REMARQUES

- Il vous est impossible de supprimer un vœu ou de démissionner d'un vœu.

- Si une proposition d'orientation vous est faite et que vous ne répondez pas à cette proposition dans les délais impartis, vous serez considéré comme **démissionnaire du réseau Polytech**.

### IX.3 Troisième période d'orientation

La troisième période d'orientation débute le jeudi 21 juillet 2022 à 14h. Cette période ne concerne pas les élèves ayant accepté définitivement la proposition d'orientation qui leur a été faite soit lors de la première période, soit lors de la deuxième période. Une proposition d'orientation sera faite à tous les élèves concernés par cette période.

Vous devez répondre sur votre espace orientation à la proposition d'orientation qui vous est faite avant le vendredi 26 août 2022 17h. Vous avez le choix entre l'une des trois réponses suivantes :

### RÉPONSES À LA PROPOSITION D'ORIENTATION

- Oui déf. : Vous acceptez définitivement la spécialité qui vous est proposée. Aucune autre spécialité ne vous sera proposée par la suite.
- Oui mais : Vous acceptez temporairement la spécialité qui vous est proposée mais vous espérez obtenir une meilleure proposition lors de la période suivante.
- Démission : Vous démissionnez définitivement du réseau Polytech.
   Vous n'aurez alors plus aucune proposition d'orientation dans le réseau Polytech.

Si vous êtes classé en liste complémentaire sur une des spécialités que vous avez classées, il sera indiqué sur votre espace orientation votre position sur la liste complémentaire de cette spécialité.

#### REMARQUES

- Il vous est impossible de supprimer un vœu ou de démissionner d'un vœu.

- Si vous ne répondez pas à la proposition d'orientation qui vous est faite dans les délais impartis, vous serez considéré comme **démissionnaire du réseau Polytech**.

### IX.4 Quatrième période d'orientation

La quatrième et dernière période d'orientation débute le jeudi 1<sup>er</sup> septembre 2022 à 14h. Cette période ne concerne pas les élèves ayant accepté définitivement la proposition d'orientation qui leur a été faite lors d'une des trois premières périodes.

Vous devez répondre sur votre espace orientation à la proposition d'orientation qui vous est faite pour le mardi 1<sup>er</sup> septembre 2022. Vous avez le choix entre l'une des deux réponses suivantes :

### **RÉPONSES À LA PROPOSITION D'ORIENTATION**

- Oui déf. : Vous acceptez définitivement la spécialité qui vous est proposée.
- Démission : Vous démissionnez définitivement du réseau Polytech.
   Vous n'aurez alors plus aucune proposition d'orientation dans le réseau Polytech.

### REMARQUE

Lors de la dernière période d'orientation, la réponse **Oui mais** est impossible et il n'y a plus de liste complémentaire.

# X Sportifs de haut niveau

Le réseau Polytech propose une orientation en cycle ingénieur spécifique aux élèves en deuxième année du Parcours des écoles d'ingénieurs Polytech ayant le statut de sportif de haut niveau.

Si vous êtes dans cette situation et souhaitez effectuer votre cycle ingénieur avec ce statut, le réseau Polytech propose de vous accompagner pour vous orienter dans une école du réseau où vous pourrez poursuivre votre projet sportif.

Pour bénéficier de cet accompagnement, vous devez :

- le signaler en envoyant un mail à la cellule Sportifs de Haut Niveau du réseau Polytech pour **le mercredi 2 février 2022 au plus tard** (avostti.sahn@polytech-reseau.org),
- effectuer, en respectant les dates du calendrier d'orientation (section III), les saisies de vos données complémentaires (section VI) et de votre liste ordonnée des spécialités dans lesquelles vous souhaitez effectuer votre cursus ingénieur (section VIII.2) sur votre espace orientation.

La cellule Sportifs de Haut Niveau vous transmettra un dossier dans lequel vous présenterez votre double projet sport-études. Après étude de ce projet, la cellule vous informera de sa décision :

- En cas de validation de votre projet, vous bénéficierez d'une orientation spécifique ne tenant pas compte de votre interclassement (section VII).
- En cas de non validation de votre projet, vous suivrez la procédure d'orientation classique.

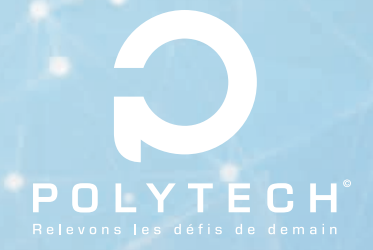

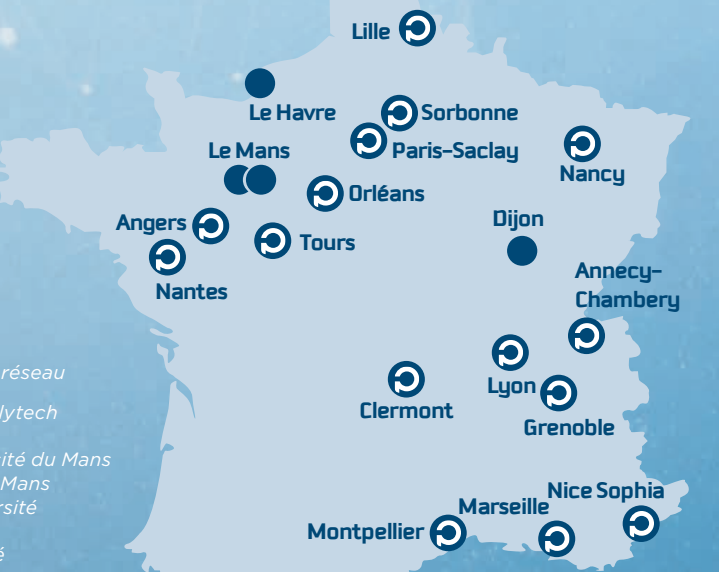

 Écoles membres du réseau
 Écoles associées Polytech au 30 juillet 2021 : - ENSIM de l'université du Ma - ESGT du Cnam au Mans

- ESGI du Cham au Mans
- ESIREM de l'uni
- Le Havre Normandie

**Polytech Angers** +33 (0)2 44 68 75 00 www.polytech-angers.fi

Polytech Annecy-Chambéry +33 (0)4 50 09 66 00 www.polytech-annecychambery.fr

Polytech Clermont +33 (0)4 73 40 75 00 www.polytech-clermont.fi

Polytech Grenoble +33 (0)4 76 82 79 02 www.polytech-grenoble.fi

Polytech Lille +33 (0)3 28 76 73 17 www.polytech-lille.fr

Polytech Lyon +33 (0)4 26 23 71 42 https://polytech.univ-lyon1.fr/ Polytech Marseille +33 (0)4 91 82 85 00 www.polytech-marseille.fr

Polytech Montpellier +33 (0)4 67 14 31 60 www.polytech.umontpellier

**Polytech Nancy** +33 (0)3 72 74 69 00

Polytech Nantes +33 (0)2 40 68 32 00 www.polytech-nantes.t

Polytech Nice Sophia +33 (0)4 89 15 40 00 polytech-nice-sophia.fr

Polytech Orléans +33 (0)2 38 41 70 52 www.polytech-orleans.fr Polytech Paris-Saclay +33 (0)1 69 33 86 00 www.polytech.universiteparis-saclay.fr

**Polytech Sorbonne** +33 (0)1 44 27 73 13 www.polytech-sorbonne.fi

Polytech Tours +33 (0)2 47 36 14 14 www.polytech.univ-tours.fr

ENSIM ensim.univ-lemans.: ESGT

www.esgt.cnam.fr

ISEL www.isel.univ-lehavre.fr ESIREM

https://esirem.u-bourgogne.fr/

la Fondation partenariale Polytech contact@polytech-reseau.org (Service admissions)

FACEBOOK

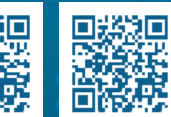

TWITTER

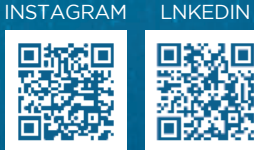

POLYTECH

WWW.POLYTECH-RESEAU.ORG

Le réseau français des écoles d'ingénieurs polytechniques des universités